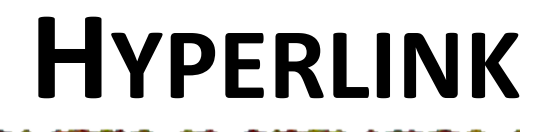

## Membuat Hyperlink

## 1. Membuat Hyperlink pada Teks

Prosedur untuk membuat hyperlink pada teks adalah ketik teks atau sorot teks yang akan dijadikan hyperlink, kemudian lakukan salah satu perintah di bawah ini:

- 🛛 Klik tombol Insert Hyperlink 🛛 🍓 pada Toolbar.
- − Klik Menu Insert → Hyperlink.
- Tekan tombol Ctrl + K.
- Klik kanan pada teks yang akan dijadikan hyperlink lalu pilih Hyperlink sehingga muncul kotak dialog Insert Hyperlink.

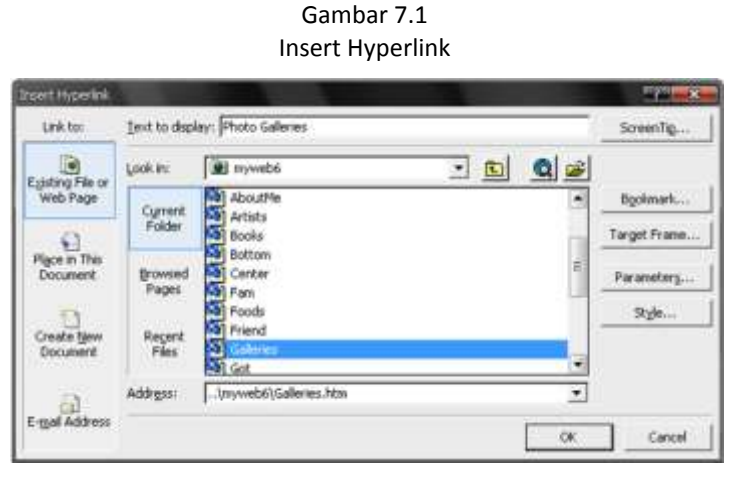

Pilih file halaman yang dijadikan target atau tujuan. Klik tombol **OK** untuk mengakhiri proses. Lihat hasilnya dengan mengklik tombol **Preview in browser.** Ulangi prosedur di atas untuk membuat hyperlink pada teks yang telah dibuat.

## 2. Membuat Hyperlink pada Gambar

Hyperlink juga dapat dibuat pada media gambar. Prosedur yang harus dilakukan tak berbeda dengan pembuatan hyperlink dengan media teks. Pilih gambar yang akan dijadikan hyperlink, kemudian lakukan salah satu perintah di bawah ini:

- Klik tombol Insert Hyperlink ا pada Toolbar.
- − Klik Menu Insert → Hyperlink.
- Tekan tombol Ctrl + K.
- Klik kanan lalu pilih Hyperlink sehingga muncul kotak dialog Insert Hyperlink.

Pilih file halaman yang dijadikan target atau tujuan. Klik tombol **OK** 

## Menghapus Hyperlink

Cara termudah menghapus hyperlink adalah dengan menghapus teks atau gambar yang berisi hyperlink tersebut. Tetapi, untuk menghapus hyperlink tanpa menghapus teks atau gambarnya, maka prosedur yang dapat dilakukan adalah pilih teks atau gambar yang berisi hyperlink kemudian:

- Klik tombol Insert Hyperlink 📕 pada Toolbar.
- − Klik Menu Insert → Hyperlink.
- Tekan tombol Ctrl + K.
- Klik kanan lalu pilih Hyperlink sehingga muncul kotak dialog Insert Hyperlink.

Sama dengan pada saat membuat hyperlink, hanya saja pada saat muncul kotak dialog Edit Hyperlink, klik tombol Remove Link.

Gambar 7.2 Remove Hyperlink

| Link ter                  | Lexit to displ  | ay: Collection to Declarged to S                                         | Screenilip    |
|---------------------------|-----------------|--------------------------------------------------------------------------|---------------|
|                           | Lookin:         | 🕮 mywebó 💌 💽 🔍 💕                                                         |               |
| Web Page                  | Current         | AboutMe.htm (open)                                                       | Bgokmark      |
| Place in This<br>Document | Folder          | CilDocuments and Settings/nEunEulMy Documents/My Wet                     | Target Frame. |
|                           | Browsed         | Cripocuments and SettingsInEunEul/My DocumentsI/My Wet Ganter_htm (open) | Parameters.   |
| 51                        | Pages           | Index.htm (open) Left.htm (open)                                         | Style         |
| Creats New<br>Document    | Regent<br>Files | fop.htm (open) private images                                            |               |
|                           | Address         | Forter.htm ·                                                             | Bemove Link   |